## ANEXO II - CADASTRANDO A CHEFIA NO PORTAL SIPEC - PDP 2023

1. Acessar o Portal Sipec em: <u>https://portalsipec.servidor.gov.br/</u> Clique no bonequinho no canto superior direito da página.

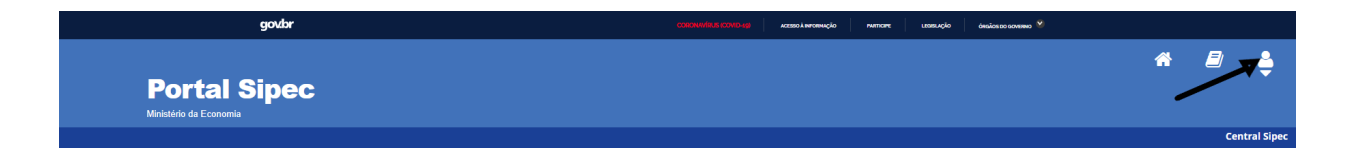

2. Aparecerá as opções Cadastrar-se e Realizar login. Clicar em + Cadastre-se:

| → C          | ☆ 🕛 🍯 🖉 🛑 🗄                                     |
|--------------|-------------------------------------------------|
| ops          | Outros favorito                                 |
| govbr        | сованилися колонца истори истори планови истори |
| Portal Sipec | + Cadastre-se<br>Realizar login                 |
|              | Central Sir 🦙                                   |

3. A seguir, deverá informar em qual categoria se encaixa conforme as opções apresentadas: (Escolha "Servidor federal", clique em avançar)

|                                      | Você é um usuário: |        |
|--------------------------------------|--------------------|--------|
| <ul> <li>Servidor federal</li> </ul> |                    |        |
| Servidor Militar ou BACEN            | l                  |        |
| <ul> <li>Sociedade civil</li> </ul>  |                    |        |
|                                      |                    |        |
|                                      |                    |        |
|                                      |                    | Avança |
|                                      |                    |        |

4. Será aberta a página de login do Sigac. Lá, deve-se informar o CPF e a mesma senha utilizada para acessar o Sigac.

https://login.gestaodeacesso.planejamento.gov.br/auth/login

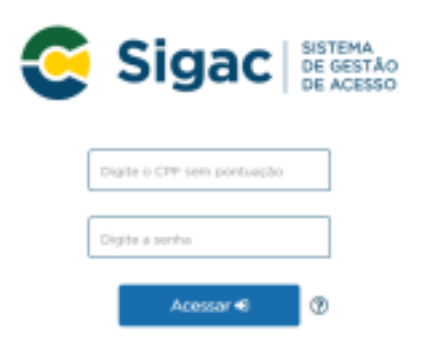

4.1. Ao clicar no sinal de interrogação ao lado de Acessar é possível realizar:

- a) o cadastro caso não seja cadastrado ou
- b) a recuperação de senha caso tenha esquecido sua senha de acesso ao Sigac.

4.2 Esta tela também poderá eventualmente aparecer, neste caso, clique em acessar no lado direito logo abaixo do sigac e será redirecionado para a tela do item 4

| govbr       Accesse o Portal SIPEC informando o usuário e senha.         D00.000.000-00       Sicado Sistema                                                                                                    | portalsipec.servidor.gov.br/login |                                                     |                                                      |
|----------------------------------------------------------------------------------------------------|-----------------------------------|-----------------------------------------------------|------------------------------------------------------|
| Acesse o Portal SIPEC informando o usuário e senha.       Se você é servidor federal, realize o login usando o SIGAC         000.000.000-00       SISTEMA                                                                                                    | govbr                             |                                                     | -CORCINAMERUS (COMD-45) ACCETED A INFORMAÇÃO F       |
| Acesse o Portal SIPEC informando o usuário e senha.  Se você é servidor federal, realize o login usando o SIGAC  O00.000.000-00  SISTEMA                                                                                                    | Porta<br>MINISTÉRIO               | al de Autenticação                                  |                                                      |
| 000.000.000-00                                                                                                    |                                   | Acesse o Portal SIPEC informando o usuário e senha. | Se você é servidor federal, realize o login usando o |
|                                                                                                    |                                   | 000.000.000-00                                      |                                                      |
| Senha Senha |                                   | Senha<br>Esqueci minha senha                        |                                                      |
| ENTRAR                                                                                                    |                                   | ENTRAR                                              | Acessar                                              |

4.3. Caso apareça a tela a seguir, não clique para fazer o login no Sigac pelo certificado digital. Esta tela está incorreta, volte para os endereços das páginas dos itens 4 ou 4.2 e proceda conforme solicitado no item 4.

| so.gestaodeacesso.planejamento.gov.br/cassso/login |                                              | MA                       |                                                                                                    |
|----------------------------------------------------|----------------------------------------------|--------------------------|----------------------------------------------------------------------------------------------------|
|                                                    | Faça login para prosse                       | stão<br>Esso<br>guir par | a o Sigepe                                                                                                    |
| TELA ERRADA                                        | Digite o CPF sem pontuação<br>Digite a senha | OU                       | CERTIFICADO DIGITAL<br>Se você possul certificado digital,<br>clique em uma das opções abaixo<br>e acesse através de seu código<br>PIN. |
|                                                    | Acessar 🕈                                    |                          | Certificado<br>Esta Cartificado<br>Esta Cartificado<br>Certificado<br>en finance                                                        |
|                                                    |                                              |                          | Precisa de Ajuda?                                                                                                    |
|                                                    |                                              |                          | ::SELECIONE:: 🗸                                                                                                    |

5. Após esse procedimento, abrirá uma página para atualização de cadastro, atualize suas informações, clique no quadrado "Declaro como verdadeiras todas as informações acima" e depois clique em salvar.

| Dados pessoais                                                               |                                                     |                      |        |   |                                                              |         |  |
|------------------------------------------------------------------------------|-----------------------------------------------------|----------------------|--------|---|--------------------------------------------------------------|---------|--|
| CPF: *                                                                       |                                                     | Nome: *              |        |   |                                                              |         |  |
| Teleform                                                                     | Telefore eller                                      |                      |        |   | Data da anacimantes                                          |         |  |
| (99) 96690-9999                                                              | 1990, 99999, 46                                     | 99                   |        |   | Data de hascimento:                                          |         |  |
| E maile 1                                                                    | E mell ecound                                       | inter a              |        |   | Nome no emobile t                                            |         |  |
|                                                                              | E-mai pesso                                         | E-mail secundàrio: * |        |   | Nome no crachá                                               |         |  |
| Sere                                                                         |                                                     |                      |        |   |                                                              |         |  |
|                                                                              | _ Pessoa con                                        | Deficiência          |        |   |                                                              |         |  |
| Escolaridade:                                                                | I itulação recor                                    | hecida:              |        |   | ADMINISTRACAO DE E                                           | MPRESAS |  |
| Dados funcionais                                                             |                                                     |                      |        |   |                                                              |         |  |
|                                                                              | Making                                              |                      |        |   |                                                              | Funda   |  |
|                                                                              | Matricula:                                          |                      | Cargo: |   |                                                              | Função: |  |
| Órgão:                                                                       |                                                     |                      |        |   | Logradouro do Ôroão:                                         |         |  |
| Órgão:<br>Afividades da Funcão:                                              | CED:                                                |                      |        |   |                                                              |         |  |
| Órgão:<br>Afividades da Função:<br>Atividades da Função                      | CEP:<br>29075-910                                   |                      |        |   | Avenida Fernando Ferra                                       | 1       |  |
| Órgão:<br>Atividades da Função:<br>Atividades da Função<br>Marera do Aruía:  | CEP:<br>29075-910<br>UF do Óroão:                   |                      |        |   | Avenida Fernando Ferra<br>Cidade do Óroão:                   | n       |  |
| òrgilor:<br>Afinidades da Função:<br>Abidades da Função<br>Bastro do Órgilo: | CEP:<br>29075-010<br>UF do Ôrgão:<br>Espírito Santo |                      |        | - | Avenida Fernando Ferra<br>Cidade do Órgão:<br>Afonso Cláudio | a       |  |

6. A partir deste momento, a chefia estará cadastrada no Portal Sipec e a unidade de gestão de pessoas poderá seguir para a fase de associação da chefia à unidade estratégica.

Fonte: Adaptado do Guia de elaboração do PDP 2023.